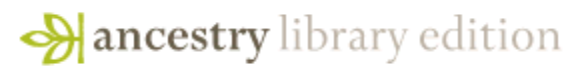

## CANADIAN HANDS-ON EXERCISES

Ancestry Library Edition (ALE) is the result of a partnership between MyFamily.com and ProQuest, creating one of the most important genealogical collections available today. It has unparalleled coverage of the United States and the United Kingdom, including census, vital, church, court, and immigration records, as well as record collections from Canada, Europe, and Australia. This collection, with thousands of databases and billions of indexed names, is essential to having a broad genealogy and history collection, and its valuable content is a strong complement to *HeritageQuest*<sup>TM</sup> *Online*.

The Ancestry Library Edition collection has over 5,000 databases including key collections such as U.S. Federal Census images and indexes from 1790 to 1930; the Map Center containing more than 1,000 historical maps; *American Genealogical Biographical Index* (over 200 volumes); *Daughters of the American Revolution Lineage* (over 150 volumes); *The Great Migration Begins: Immigrants to New England, 1620-1630*; *Social Security Death Index* (updated monthly); *WWI Draft Registration Cards*; *Federal Slave Narratives*; and a strong Civil War collection. Ancestry Library Edition updates continually, with more indexes and original images added every business day.

For more information, please go to: <u>http://www.proquest.com/en-US/catalogs/databases/detail/ale.shtml</u>.

#### **Historical Records**

- 1) Information: You are researching Garnet Middlebrook who was Canadian but emigrated to America in the early 20<sup>th</sup> century. You want to find any records you can about her.
  - *Enter:* First name: Garnet Last name: Middlebrook Born: (leave year field blank), Country = Canada Died: (leave year field blank), Country = (country field blank) \*Leave the Exact Match checkbox *blank*.\*

#### Results page:

- Select the third hit, from **Ontario**, **Canada Births**, **1869-1909**, to view the complete record, view the original image, etc.
- Go back to the results page using the browser Back button and use the left-hand box to *Narrow Your Search* by record category.
- Click on the **Immigration & Emigration** link.
- On the results list, select the result for a Garnet Middlebrook, Birth abt 1893 in Border Crossings: From Canada to U.S., 1895-1956 to view the complete record, view the original image, etc.
- 2) Information: You are researching a relative, Charles Hoskins, whom you know was born in Canada but immigrated to the United States sometime in the early 1900s. Can you find the surname of the family he lived with after moving to the U.S.?

*Enter:* **First Name:** Charles **Last Name:** Hoskins **Born:** (leave year field blank), **Country** = Canada

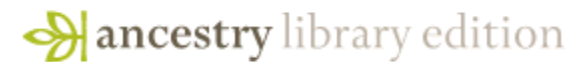

# CANADIAN HANDS-ON EXERCISES

**Died:** (leave year field blank), **Country** = (country field blank) \*Leave the Exact Match checkbox *blank*.\*

Results page:

- Select the first hit, from the **1930 United States Federal Census.**
- Review the transcription of the census record to find that Charles and May Hoskins are listed alongside members of the Weister family.
- Click the **View Image** icon to view the image and scroll to find his name.
- Near the bottom of the page, verify that Charles and May Hoskins are listed as lodgers in the Weister household.

#### **Stories & Publications**

1) Information: You discover that one of your ancestors, Raymond Collishaw, was a Major in the American Civil War; you are therefore interested in learning more about his involvement in the war.

*Enter:* Go to the **Stories & Publications** tab. **First Name:** Raymond **Last Name:** Collishaw **Keyword:** "civil war" **Country** = Canada **Province** = (leave blank)

2) *Information:* You are interested in finding out more about one of your ancestors who lived in Edmonton in the late 19<sup>th</sup>/early 20<sup>th</sup> century, **H.B. Kline.** 

*Enter:* On the Search tab, select Stories & Publications tab, then enter the following information: **First Name:** H.B. **Last Name:** Kline

Country = Canada Province = Alberta \*Leave the Exact Match checkbox *blank*.\*

### Photos & Maps

*Information:* Your family moved to Ontario from British Columbia when you were a small child. You would like to share pictures of notable landmarks from the Vancouver neighborhood (near Stanley Park) where you grew up with members of your family.

*Enter:* From the **Photos & Maps** tab, type **"Stanley Park"** into the **Keyword** field. **Country** = Canada **Province** = British Columbia **\*Make sure the Exact Matches box is** *checked*.\*

*Results page:* Notice the number of results in the Photos and the Maps, Atlases, and Gazetters categories.

• Select the "Historical Postcards Collection, c. 1893-1963" and review the results to find various postcard images of Stanley Park.

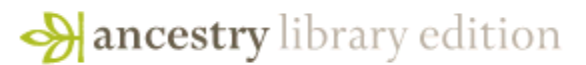

# CANADIAN HANDS-ON EXERCISES

- Click individual images to utilize the zoom and print/save/share tools.
- Return to the Photos results page, click on the "Library of Congress Photo Collection, 1840-2000."
- Click individual images to utilize the zoom and print/save/share tools.